## 閲覧許可について

申請物件の閲覧、進捗確認やアップロード等を複数名で管理する場合に利用する機能です。

| 閲覧許可 🖓 | 1                                                                                                    | 2          | 3                                                    |
|--------|----------------------------------------------------------------------------------------------------|------------|------------------------------------------------------|
|        | ▼ ※赤く表示されたメールアドレスは、本システムの新規ユーザ                                                                                                    | <追加<br>>削除 | ※参加招待したいメンバーのメールアドレスを入力し、追加ボタ                        |
| 4      | <ul> <li>              ●登録が必要です。新規アップロードボタン押下後に、ユー<br/>ザー登録依頼メールが配信されます。             ユーザー登録済の方には参加招待のメールが配信されます。      </li> <li>             望加した方へメールを配信する         </li> </ul> |            | ンをクリックしてください。<br>複数名を同時に追加登録したい場合は、改行して入力してくだ<br>さい。 |

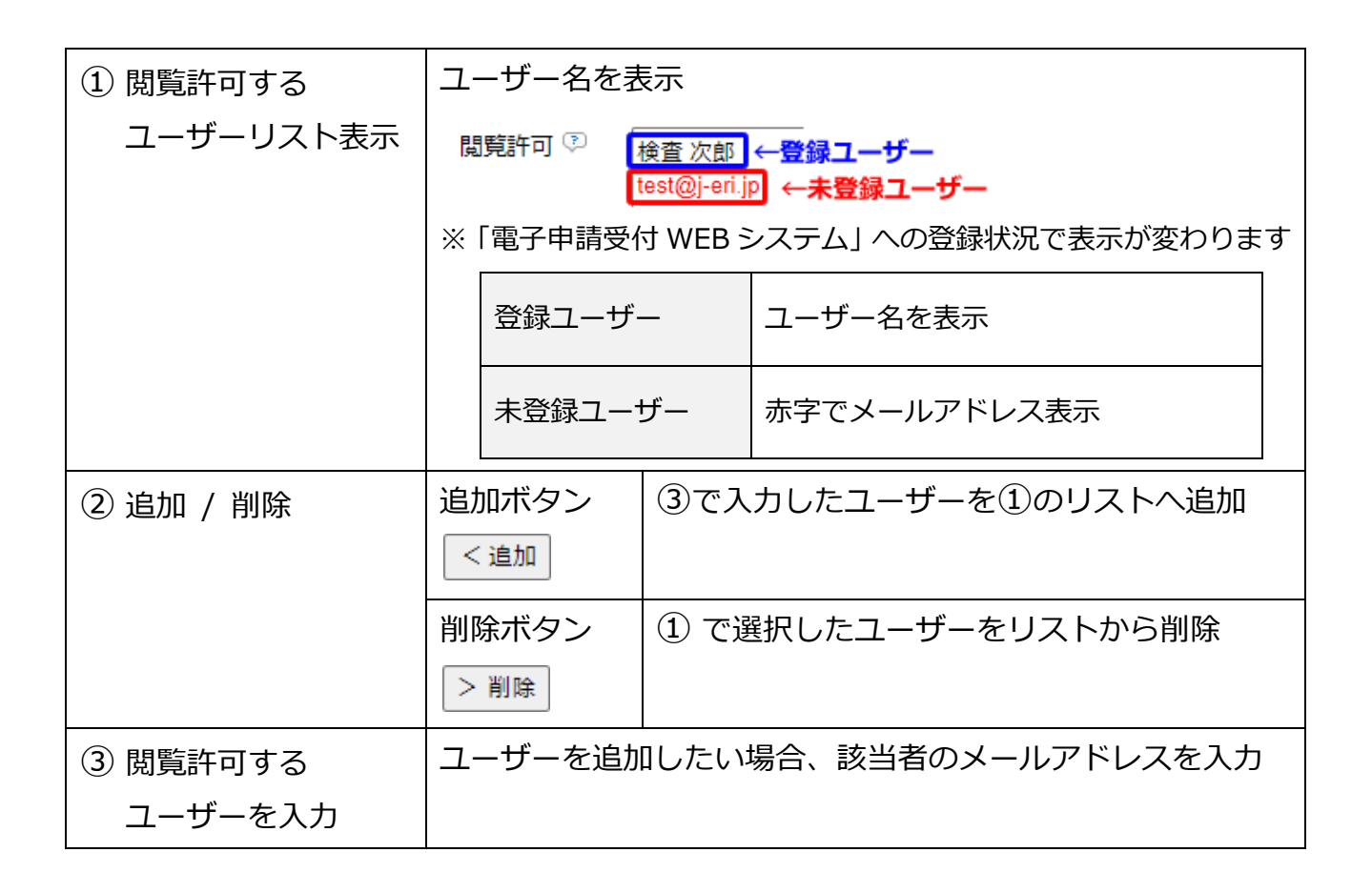

| ④ 追加した方へ | チェックを入れたら   |                       |  |  |
|----------|-------------|-----------------------|--|--|
| メールを配信する | ① に表示されているこ | に表示されているユーザーにメール配信します |  |  |
|          | 登録ユーザー      | 対象物件への閲覧許可メールを配信      |  |  |
|          | 未登録ユーザー     | ユーザー登録依頼メールを配信        |  |  |

## ●閲覧ユーザー追加

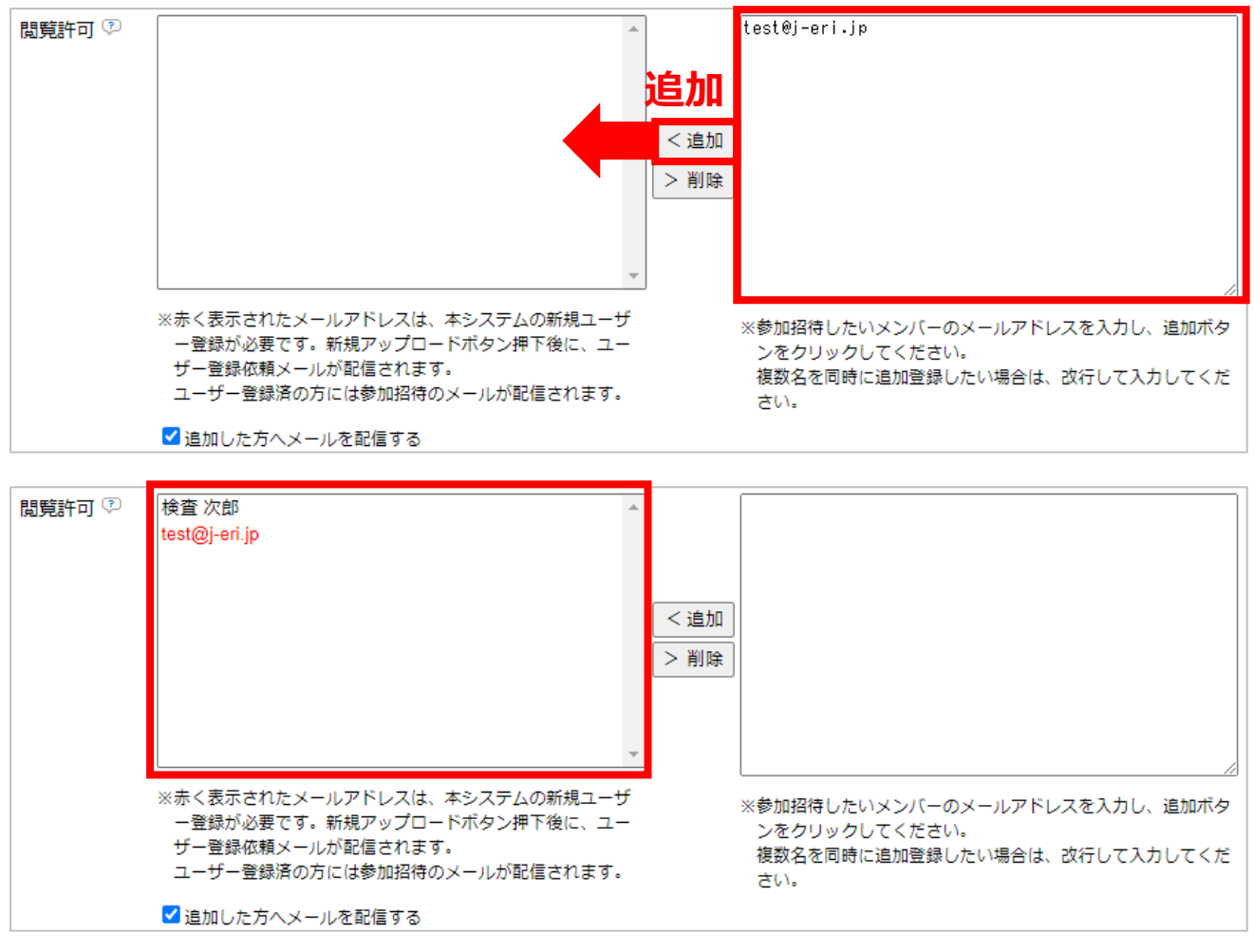

- ① 右枠に追加する人のメールアドレスを入力
- ② 追加ボタンをクリック
- ③ 左枠に追加する人のリストが表示

「電子申請受付 WEB システム」への登録状況で動作が変わります。

| ∰

## 【登録ユーザー】

ユーザー名が表示されます。

●【閲覧許可参加依頼】メール送信 (メール配信☑が入ってる場合)

| 【閲覧許可参加依頼】日本ERI電子申請受付Webシステム                                                           |
|----------------------------------------------------------------------------------------|
| 【送信専用】日本ERI電子申請受付Webシステム <shinsei@j-eri.jp></shinsei@j-eri.jp>                         |
| *このメールは日本ERI電子申請受付Webシステムの閲覧許可への参加ユーザーに<br>指定された方へお送りしています。                            |
| 建築 太郎 様より、閲覧許可への参加者に指定されました。                                                           |
| 申請ID : · · · · · · · · · · · · · · · · · ·                                             |
| 下記URLより閲覧許可への参加をお願い致します。                                                               |
| 電子申請受付Webシステ <u>ム</u> URL<br>I <u>nttps://shinsei.j-eri.jp/eriapp/index/ticket/id/</u> |
| 電子申請受付Webシステ <u>ム</u> URL<br><u>https://shinsei.j-eri.jp/eriapp</u>                    |
|                                                                                        |

1. メール内の「電子申請受付 Web システム」URL をクリックすると、物件詳細画面を表示 します。

※電子申請受付 WEB システムへのログインが必要です。

Windows セキュリティ画面が表示された場合、ユーザー名:eri、パスワード:eripassword を 入力してください。

| Windows セキュリティ                | ×                     |
|-------------------------------|-----------------------|
| iexplore.exe                  |                       |
| サーバー shinsei.j-eri.jp がユーザー名。 | とパスワードを要求しています。       |
| サーバーからの報告: "Please enter ye   | our ID and password"。 |
| 口-ザ-名 eri                     |                       |
| パスワード eripasswoi              | rd                    |
| □ 資格情報を記憶する                   |                       |
|                               |                       |
| ОК                            | キャンセル                 |
|                               |                       |

2. 申請データ閲覧画面より、「※※※ 閲覧許可参加待ち ※※※」のをクリックします

| - 申請データ    |                  |                |                    |                    | ソート優先条件              | -: 未        |
|------------|------------------|----------------|--------------------|--------------------|----------------------|-------------|
| 申請ID-枝番 🔺  | 物件名/お客様          | ¥管理番号 🔺        | 会社名/申請者 🔺          | 申請種別/進捗            | 申請支店 🔺               | 質疑E         |
| 21100017 1 | <u>※※※ 閲覧許可参</u> | <u>物待ち ※※※</u> | O △ □建築事務所<br>建築太郎 | 確認申請               | テスト用                 |             |
| 合計 1件 < 前/ | ヽ1次へ> [          | <u>出力</u>      | 刺                  | 物件の詳新<br>初件の進捗内容詳新 | 田をご覧になる場<br>田をご覧になる場 | います。<br>それ、 |

3. 物件情報への閲覧許可へ「参加する」をクリックします。

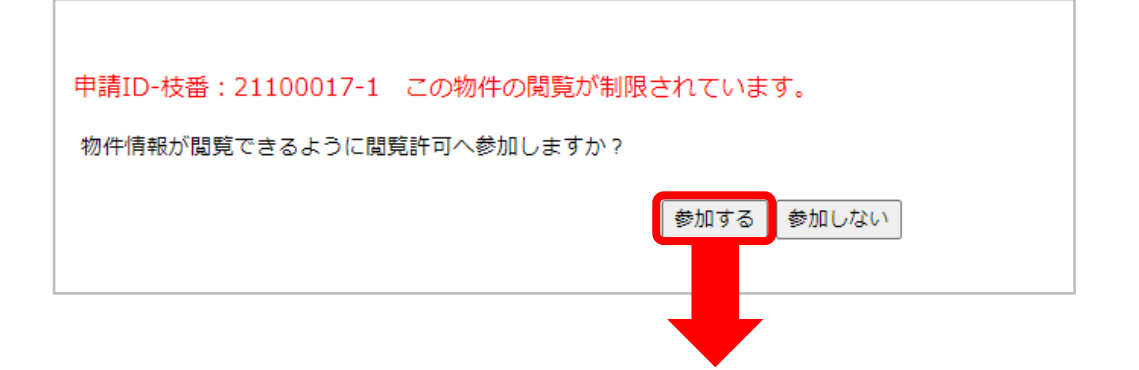

4. 物件情報の閲覧が可能となります。

| 1/01-1-0                                                 |                                                          |                            |            |      |                                                               |    |
|----------------------------------------------------------|----------------------------------------------------------|----------------------------|------------|------|---------------------------------------------------------------|----|
| 申請ID-枝番                                                  | 21100017-1                                               |                            |            |      |                                                               |    |
| 物件名                                                      | てすと物件                                                    |                            |            |      |                                                               |    |
| お客様管理番号                                                  |                                                          |                            |            |      |                                                               |    |
| 申請支店                                                     | テスト用                                                     |                            |            |      |                                                               |    |
| 申請者                                                      | 建築太郎 ○△□建築事                                              | ■務所                        |            |      |                                                               |    |
| 申請日時                                                     | 2021/10/15 11:27:2                                       | 22                         |            |      |                                                               |    |
| 最終質疑日時                                                   |                                                          |                            |            |      |                                                               |    |
| 備考 🧭                                                     |                                                          |                            |            |      |                                                               |    |
| 閲覧許可                                                     | 申請者                                                      |                            |            |      |                                                               |    |
|                                                          | 設計 次郎                                                    |                            |            |      |                                                               |    |
|                                                          |                                                          |                            |            |      |                                                               |    |
|                                                          |                                                          |                            |            |      |                                                               |    |
| 申請種別                                                     | <b>ERI受付</b>                                             | <b>雪</b> 号                 |            | 進捗詳細 |                                                               |    |
| 申請種別確認申請                                                 | ERI受付礼                                                   | 番号                         |            | 進捗詳細 |                                                               |    |
| 申請種別<br>確認申請                                             | 制 ERI受付社                                                 | 野号                         |            | 進捗詳細 |                                                               |    |
| <ul> <li>申請種別</li> <li>確認申請</li> <li>送信ファイル詳細</li> </ul> | 则 ERI受付打                                                 | <b>奪号</b>                  |            | 進捗詳細 |                                                               |    |
| <ul> <li>申請種所</li> <li>確認申請</li> <li>送信ファイル詳細</li> </ul> | 制 ERI受付社                                                 | <b>群号</b>                  |            | 進捗詳細 | アップロード日時                                                      |    |
| 申請種別           確認申請           送信ファイル詳細           種別      | N ERI受付社                                                 | <b>新号</b>                  | ጋァイル名/コメント | 進捗詳細 | アップロード日時<br>ダウンロード期限                                          |    |
| 申請種が<br>確認申請<br>送信ファイル詳細<br>新規 →                         | <ul> <li>ERI受付計</li> <li>申請種別</li> <li>律請書.pc</li> </ul> | 輩号<br>∬ (67.45KB)          | ファイル名/コメント | 進捗詳細 | アップロード日時<br>ダウンロード期限<br>2021/10/15 11:2                       | 削除 |
| 中請種が<br>確認申請<br>送信ファイル詳細<br>種別<br>新規 ✓ ♥ ₫               | <ul> <li>ERI受付計</li> <li>申請種別</li> <li></li></ul>        | <b>郡号</b><br>If (67.45KB)  | ファイル名/コメント | 進捗詳細 | <mark>アップロード日時<br/>ダウンロード期限</mark><br>2021/10/15 11:2<br>7:22 | 削除 |
| 中高種が<br>確認申請<br>送信ファイル詳細<br>種別<br>新規 V 2 5               | ERI受付計       申請種別       倉認     申請書.pc                    | 群号<br>I <u>f</u> (67.45KB) | ファイル名/コメント | 進捗詳細 | <mark>アップロード日時<br/>ダウンロード期限</mark><br>2021/10/15 11:2<br>7:22 | 削除 |
| 中高種が<br>確認申請<br>送信ファイル詳細<br>種別<br>新規 ◆ ぱぁ                | ERI受付       申請種別       律認                                | 群号<br>I <u>f</u> (67.45KB) | ファイル名/コメント | 進捗詳細 | <b>アップロード日時</b><br>ダウンロード期限<br>2021/10/15 11:2<br>7:22        | 削除 |
| 中高種が<br>確認申請<br>送信ファイル詳細<br>種別<br>新規 ◆ ぱぁ                | ERI受付計                                                   | 弊号<br>If (67.45KB)         | ファイル名/コメント | 進捗詳細 | <b>アップロード日時</b><br>ダウンロード期限<br>2021/10/15 11:2<br>7:22        | 削除 |

※進捗に沿った通知メールが送信されます(個別設定可能)

## 【未登録ユーザー】

赤字でメールアドレスが表示

【新規ユーザー登録依頼】メール送信(メール配信図が入ってる場合)

| 【新規ユーザー登録依頼】日本ERI電子申請受付Webシステム                                                             |
|--------------------------------------------------------------------------------------------|
| 【送信専用】日本ERI電子申請受付Webシステム <shinsei@j-eri.jp></shinsei@j-eri.jp>                             |
| *このメールは日本ERI電子申請受付Webシステムの閲覧許可への参加ユーザーに<br>指定された方へお送りしています。                                |
| 建築 太郎 様より、閲覧許可への参加ユーザーに指定されました。<br>日本ERI電子申請受付Webシステムのユーザー登録がされていない為、申請情報を<br>閲覧する事が出来ません。 |
| 下記URLより新規ユーザー登録をお願い致します。                                                                   |
| 電子申請受付WebシステムURL<br>https://shinsei.j-eri.jp/eriapp                                        |

1. メール内の「電子申請受付 Web システム」URL をクリックすると、新規ユーザー登録画 面を表示します。

※電子申請受付 WEB システムへのログインが必要です。

Windows セキュリティ画面が表示された場合、ユーザー名: eri、パスワード: eripassword を

入力してください。

| Windows セキュリティ                | ×                     |
|-------------------------------|-----------------------|
| iexplore.exe                  |                       |
| サーバー shinsei.j-eri.jp がユーザー名。 | とパスワードを要求しています。       |
| サーバーからの報告: "Please enter ye   | our ID and password"。 |
| 口-ザ-名 eri                     |                       |
| パスワード eripasswo               | rd                    |
| □ 資格情報を記憶する                   |                       |
|                               |                       |
| ОК                            | キャンセル                 |
|                               |                       |

2. 「新規ユーザー登録」ボタンをクリックし、ユーザー登録をおこないます。

|                          | <b>⋥▶ 電子申請受付Webシステム</b>                                                        |
|--------------------------|--------------------------------------------------------------------------------|
|                          |                                                                                |
| メールアドレス                  | くとパスワードを入力して、ログインボタンをクリックしてください。                                               |
|                          |                                                                                |
| ×                        | ルアドレス 例)xxxxxx@abcd.co.ip                                                      |
| パス                       | フード                                                                            |
|                          |                                                                                |
| C                        | ログイン リセット 新規ユーザー登録 パスワードを忘れた方                                                  |
| □                        |                                                                                |
| X-11751/7*               | *: 必須項目                                                                        |
| メールアドレスを再入力              | (%) xxxxx(@abcd.co.jp                                                          |
|                          | 使用可能文字[0~9、a~z、A~Z、@]です。                                                       |
| /スワード*                   | 全て同じ文字、5文字以下、メールアトレスと同じは登録できません。                                               |
| パスワードを再入力*               |                                                                                |
| 姓名 (漢字) *                |                                                                                |
| 虹石(JJ))"<br>郵便器号*        |                                                                                |
| 都道府県*                    | 2/1/2 0022 2/2017 0017 102000 0000 2/2017 0017 102000 0000 000000000000000000  |
| 都市区(島)*                  |                                                                                |
| それ以降の住所*                 |                                                                                |
| 電話番号*                    | 注)数字は半角で記載してください。例)000-000-0000                                                |
| FAX番号                    | - 注)数字は半角で記載してください。例)000-000-0000                                              |
| 会社名·団体名*                 |                                                                                |
|                          |                                                                                |
| ご登録内容を確認後、<br>少々お時間をいただく | ユーザ登録完了メールをお送り致します。<br>場合がございますことをご了承ください。                                     |
| 送信元メールアドレス<br>迷惑メールの設定をさ | のドメインは、j-eri.jpとなっておりますので、<br>れている場合はご注意ください。                                  |
|                          |                                                                                |
|                          | 電子中請受付WeDンステム利用規約                                                              |
|                          | 平版24年6月11日日本ERI株式会社                                                            |
|                          | 第1章 総則 (第1条-第3条)                                                               |
|                          | 第2章 本システムの利用(第4条-第9条)<br>第3章 システム等の管理(第10条-第13条)<br>第4章 2章 以同(第14条・第15条)<br>利利 |
|                          | 第1章 総則                                                                         |
|                          | (目約)                                                                           |
|                          |                                                                                |

3. ユーザー登録が完了すると、【閲覧許可参加依頼】メールが送信されます。

以降、登録ユーザーと同じ手順で閲覧許可物件に参加します。